# Инструкции за Internet Explorer

Ако използвате Internet Explorer като браузър, трябва да направите следното: Отворете браузъра и от менюто най-горе изберете **Tools** и кликнете на **Internet Options**.

| Delete Browsing History      |           |
|------------------------------|-----------|
| Diagnose Connection Problem  | ns        |
| Pop-up Blocker               | •         |
| Phishing Filter              | ,         |
| Manage Add-ons               | •         |
| Work Offline                 |           |
| Windows Update               |           |
| Full Screen                  | F11       |
| Menu Bar                     |           |
| Toolbars                     | •         |
| Spybot - Search Destroy Conf | iguration |
| FlashGet                     |           |
| Create Mobile Favorite       |           |
| Send to OneNote              |           |
| UltimateBet                  |           |
| Absolute Poker               |           |
| Absolute Poker               |           |
| Internet Options             |           |

В новия прозорец, който ще ви се отвори, изберете General и после Delete Cookies.

Ако сте с по-нова версия на Internet Explorer, след като изберете **Tools** от менюто, кликнете на **Delete browsing history** и **Delete Cookies**. Вижте как на следващите снимки:

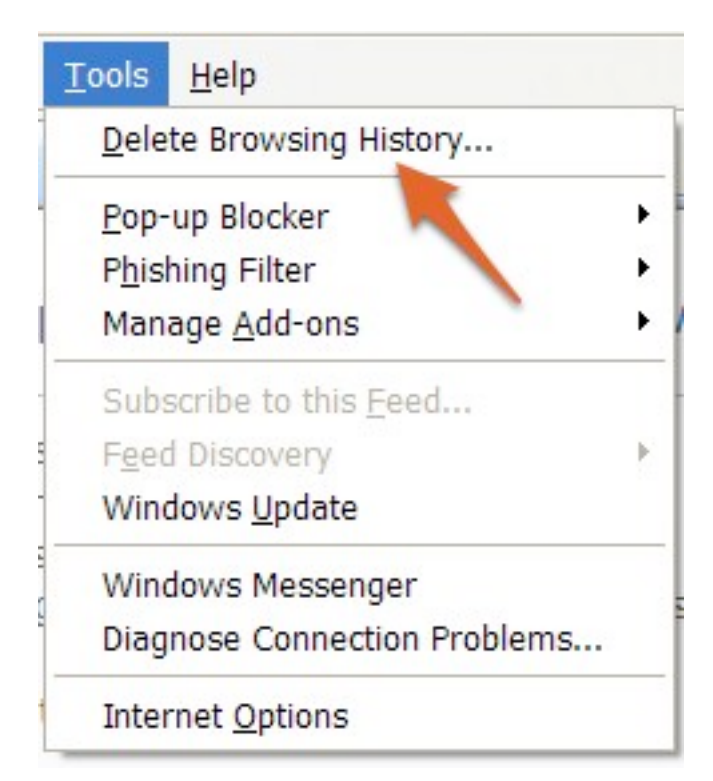

| elete Browsing History                                                                                                |                          |
|----------------------------------------------------------------------------------------------------|--------------------------|
| Temporary Internet Files<br>Copies of webpages, images, and media that<br>are saved for faster viewing.               | Delete <u>fi</u> les     |
| <b>Cookies</b><br>Files stored on your computer by websites to<br>save preferences such as login information.         | Delete c <u>o</u> okies  |
| History<br>List of websites you have visited.                                                                         | Delete <u>h</u> istory   |
| Form data<br>Saved information that you have typed into<br>forms.                                                     | Delete forms             |
| Passwords<br>Passwords that are automatically filled in when<br>you log on to a website you've previously<br>visited. | Delete <u>p</u> asswords |
| About deleting browsing history Delete <u>a</u> ll.                                                                   | <u>C</u> lose            |

#### Инструкции за Mozilla Firefox

В случай, че ползвате Mozilla Firefox като интернет браузър, трябва да отворите браузъра и от горното меню да изберете **Tools**:

| Too | ols <u>H</u> elp                                                   |                |
|-----|--------------------------------------------------------------------|----------------|
|     | Web Search                                                         | Ctrl+K         |
|     | Downloads<br>Add-ons                                               | Ctrl+J         |
|     | <u>J</u> ava Console<br>Error <u>C</u> onsole<br>Page <u>I</u> nfo | Ctrl+Shift+J   |
|     | Clear Private Data                                                 | Ctrl+Shift+Del |
|     | Options                                                            |                |

След това кликнете на **Options** и от новия диалогов прозорец изберете **Privacy**.

| otions                                                                                                    |                                                                                                    |
|----------------------------------------------------------------------------------------------------|----------------------------------------------------------------------------------------------------|
| Image: Main     Image: Tabs     Image: Content     Image: Content | Search: Clear                                                                                                    |
| History                                                                                                    | The following cookies are stored on your computer:                                                                                                    |
| Keep my history for at least     90 days     Remember what I enter in forms and the search bar     Remember what I've downloaded                                                                                                    | Site Cookie Name                                                                                                    |
| Cookies<br>Accept cookies from sites  Accept third-party cookies  Keep until: I close Firefox  Show Cookies                                                                                                    | Name: <no cookie="" selected=""><br/>Content: <no cookie="" selected=""><br/>Host: <no cookie="" selected=""><br/>Path: <no cookie="" selected=""></no></no></no></no> |
| Private Data                                                                                                    | Send For: <no cookie="" selected=""> Expires: <no cookie="" selected=""></no></no>                                                                                     |
| Always clear my private data when I close Firefox     Settings       Ask me before clearing private data     Clear Now                                                                                                    | Remove Cookies Remove All Cookies                                                                                                    |

За да изтриете бисквитките, натиснете **Delete** бутона, който се намира непосредствено до полето **Cookies**. В по-новите версии на Mozilla Firefox е интегрирана клавишна комбинация, с която да триете съхранените файлове. За да го направите, натиснете **Ctrl + Shift + Del** и в новия прозорец сложете отметка на **Cookies** – така те ще бъдат изтрити, след като натиснете **Clear Private Data Now**.

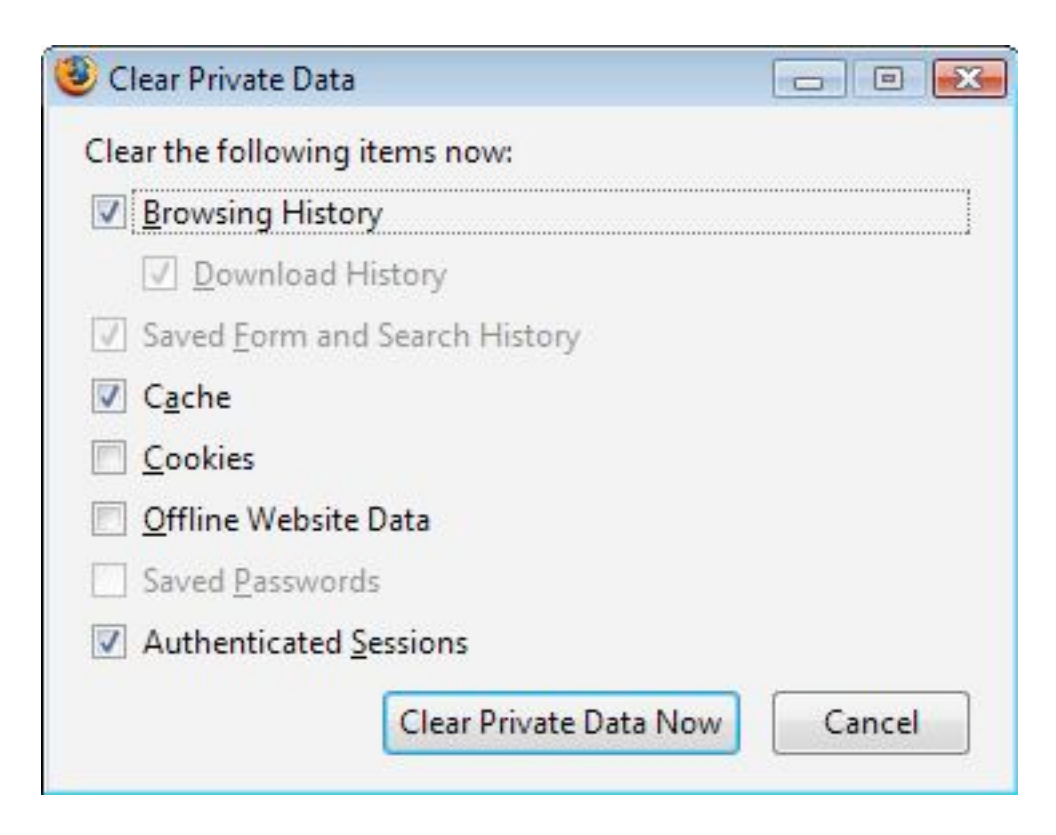

Ако използвате най-новата версия на най-популярния браузър – Mozilla Firefox, то изчистването на бисквитките при вас ще стане по различен начин. След като отворите браузъра, изберете **Tools** от менюто най-горе, после кликнете на **Clear Recent History**. Вижте стъпките дотук:

| Tools | <u>H</u> elp               |                |
|-------|----------------------------|----------------|
| Wel   | o <u>S</u> earch           | Ctrl+K         |
| Dov   | vnloads                    | Ctrl+J         |
| Add   | -ons                       |                |
| Erro  | r <u>C</u> onsole          | Ctrl+Shift+J   |
| Pag   | e Info                     |                |
| Star  | t <u>P</u> rivate Browsing | Ctrl+Shift+P   |
| Clea  | ir Recent <u>H</u> istory  | Ctrl+Shift+Del |
| Opt   | ions                       |                |

След като ви се появи прозорецът от следващата снимка, кликнете на **Details** и изберете Cookies от списъка. Завършете процеса с **Clear Now**:

| Tune rande re rear                                                     | Everything                |
|------------------------------------------------------------------------|---------------------------|
| All h                                                                  | istory will be cleared.   |
| This                                                                   | action cannot be undone.  |
|                                                                        |                           |
| Details                                                                |                           |
| C Decans                                                               |                           |
|                                                                        |                           |
| Browsing & Dov                                                         | vnload History            |
| Browsing & Dov                                                         | vnload History<br>listory |
| Browsing & Dow Form & Search H Cookies                                 | vnload History<br>listory |
| Browsing & Dow Form & Search H Cookies Cache                           | vnload History<br>listory |
| Browsing & Dow<br>Form & Search H<br>Cookies<br>Cache<br>Active Logins | vnload History<br>listory |

### Инструкции за Opera

Ако вашия интернет браузър е Opera, трябва изпълните следните няколко стъпки. За начало е необходимо да отворите браузъра и да изберете **Tools**, след това **Preferences** и **Advanced**:

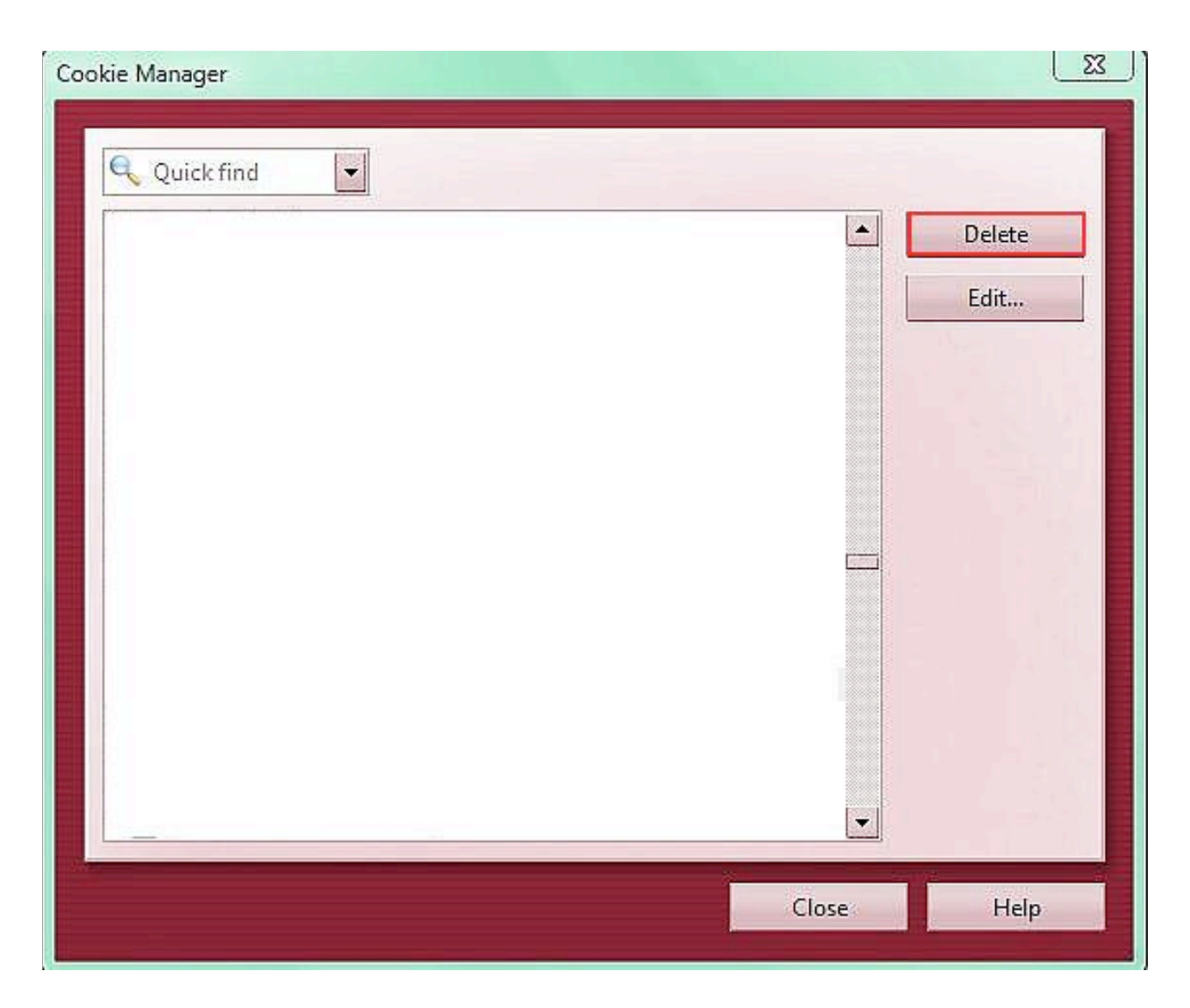

След като го направите, изберете **Cookies** и кликнете върху **Manage Cookies**. Сега остава да изберете сайта или сайтовете, чиито бисквитки да изтриете и да натиснете **Delete** бутона.

### Инструкции за Google Chrome

Ако използвате Google Chrome като основен браузър, е необходимо да направите следното: Отворете браузъра и изберете сервизното меню, което се намира в горния десен ъгъл и има гаечен ключ като символ.

След това изберете **Options** скролнете надолу, докато видите **Cookie settings**. Изберете **Show Cookies**. Може да изтриете бисквитките само от определен от вас сайт или да изтриете всичко с **Remove All** бутона.

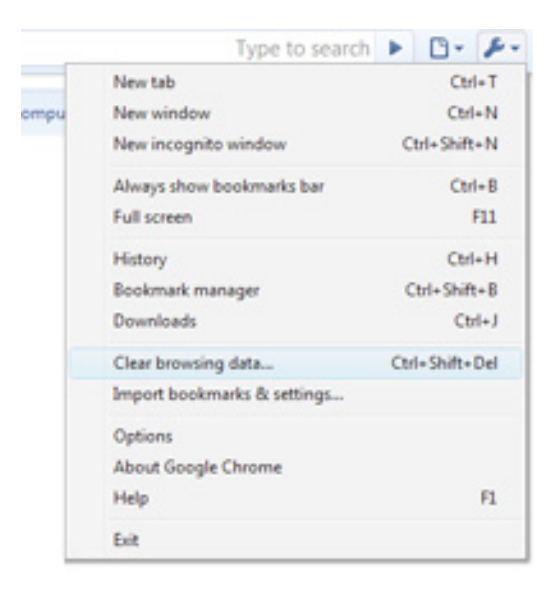

В по-новите версии на Google Chrome изтриването става много по-лесно. След като отворите сервизното меню, изберете Clear Browser Data или натиснете клавишната комбинация Ctrl + Shift + Del След това сложете отметка на Delete Cookies и натиснете Clear Browsing Data:

| Clear Browsing Data                     |  |  |
|-----------------------------------------|--|--|
| Obliterate the following items:         |  |  |
| Clear browsing history                  |  |  |
| Clear download history                  |  |  |
| Empty the cache                         |  |  |
| Delete cookies                          |  |  |
| Clear saved passwords                   |  |  |
| Clear saved form data                   |  |  |
| Clear data from this period: Last day 🔻 |  |  |
| Clear Browsing Data Close               |  |  |

## Инструкции за Safari

Ако притежавате iPhone или друго устройство, което работи с МАС операционна система, то интернет браузърът ви е **Safari**. За да изтриете бисквитките, е необходимо да направите следното: Първо отворете браузъра си, след което трябва да кликнете върху **Preferences**. Изберете раздела **Security** и после **Show Cookies**. За да изтриете всичко, кликнете върху **Remove All** бутона и потвърдете с **Done**.